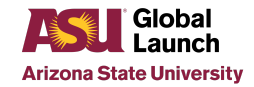

# Submit MMR Immunization Records in Health Portal

# Step 1: Log into Health Portal

https://asuportal.pointnclick.com/login\_dualauthentication.aspx

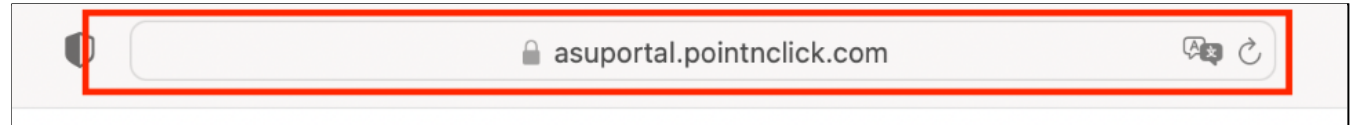

#### Select "ASU Student".

Use ASURite and Password to log in.

## Specify whether you are an ASU Student or not an ASU Student

ASU staff can use the ASU student button once your account has been configured by ASU Health or Counseling Services. Non-ASU affiliates can request credentials at the front desk of any Health or Counseling location.

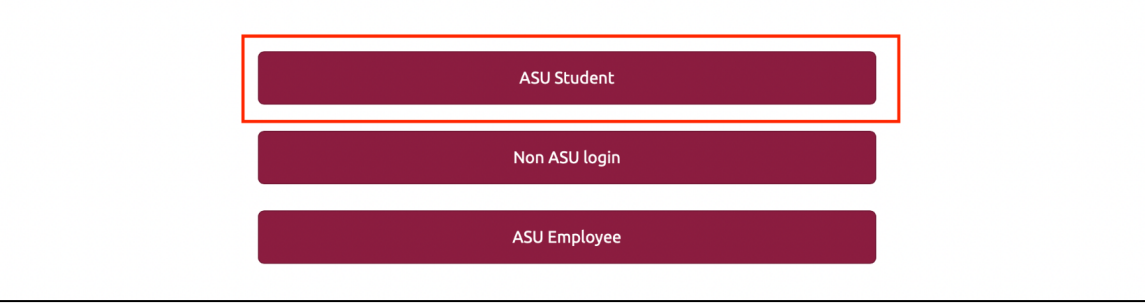

## Step 2: Select Medical Clearances on the left

| $\bullet \bullet \bullet \bullet  \blacksquare \mid  \checkmark  <  >$ | ■ asuportal.pointnolick.com                                      |  |  |
|------------------------------------------------------------------------|------------------------------------------------------------------|--|--|
| ARIZONA STATE<br>UNIVERSITY                                            |                                                                  |  |  |
| Home<br>Profile                                                        | Home for                                                         |  |  |
| Medical Clearances                                                     | I would like to                                                  |  |  |
| Health History                                                         | Enter My COVID-19 Vaccination Information                        |  |  |
| Appointments                                                           | Schedule an Appointment                                          |  |  |
| Consent Forms                                                          |                                                                  |  |  |
| Devils Drop-Off                                                        | View My Lab Results                                              |  |  |
| Referrals                                                              | Activate a Devils' Drop-off Kit                                  |  |  |
| Handouts                                                               |                                                                  |  |  |
| Messages                                                               | Welcome to the ASU Student Health and Counseling Services Portal |  |  |
| Letters                                                                |                                                                  |  |  |

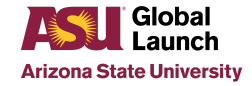

# Step 3: Enter Measles/M.M.R. Information

Select "Update" green button next to "Measles/M.M.R.".

| ARIZONA STATE<br>UNIVERSITY        |                                                                                                    |                                     |                                   |           |
|------------------------------------|----------------------------------------------------------------------------------------------------|-------------------------------------|-----------------------------------|-----------|
| Home                               | Medical Clearances for                                                                                                |                                     |                                   |           |
| Medical Clearances (Not Satisfied) | Please update your documentation using the buttons belo<br>When uploaded it will say awaiting review or compliant inc | w.<br>dicating it has been added to | your patient record               |           |
| Health History Meditolindee        | Overall Clearance Status: 🙆 Not Satisfied                                                                             |                                     |                                   |           |
| Appointments                       | Items required for clearance:                                                                                         |                                     |                                   |           |
| Consent Forms                      | Clearance                                                                                                    |                                     | Status                            | Details   |
| Devils Drop-Off                    | ASU Counseling Services Informed Consent                                                                              | Update                              | O Not Compliant                   | No Data 🛈 |
| Referrals<br>Handouts              | ASU Counseling Services Notice of Privacy<br>Practices                                                                | Update                              | <ul> <li>Not Compliant</li> </ul> | No Data 🛈 |
| Messages                           | ASU Health Screening Form                                                                                             | Update                              | O Not Compliant                   | No Data 0 |
| Letters                            | ASU Health Services Behavioral Health Informed                                                                        | Update                              | O Not Compliant                   | No Data 0 |
| Downloadable Forms                 |                                                                                                    |                                     |                                   |           |
| Forms 11s Complete                 | ASU Health Services Practices                                                                                         | Update                              | Not Compliant                     | No Data O |
| Insurance Card                     | Immunization Record                                                                                                   | Update                              | O Not Compliant                   | No Data 0 |
| Survey Forms                       | Measles/M.M.R.                                                                                                    | Update                              | O Not Compliant                   | No Data 🤂 |
| Account Summary                    |                                                                                                    |                                     |                                   |           |

### The following message will appear.

| All students born after January 1, 1957 are required to meet the following MMR immunization requirement before class<br>registration:                                                                                                    |
|----------------------------------------------------------------------------------------------------|
| Option 1 - Provide proof of 2 MMR vaccinations: Your first MMR given on or after your first birthday, the second MMR needs to<br>be 4 weeks from the first or later.<br>Option 2 - Provide a copy of Measles IgG or MMR IgG antibodies titer result showing a positive result.                                                              |
| Step 1. Enter your MMR Vaccines or Antibody Titer below<br>Step 2. Select Done<br>Step 3. Select the green Update button next to Immunization Record<br>Step 4. Upload proof of Vaccines or Antibody Titer<br>Step 5. Select the Save button<br>Step 6. Allow 3 business days for review, once verified MMR hold will be removed from MyASU |

### Enter the dates for the MMR vaccination or lab tests.

| Doses of Measles or MMR Vaccine     |                       |
|-------------------------------------|-----------------------|
| Date 1                              | Vaccine1              |
| MM/DD/YYYY                          | Select one 🗸          |
| Date 2                              | Vaccine2              |
| MM/DD/YYYY                          | Select one 🗸          |
|                                     |                       |
| Measles Antibody Titer (blood test) |                       |
| Date                                | Result clear          |
| MM/DD/YYYY                          | O Positive O Negative |
|                                     |                       |

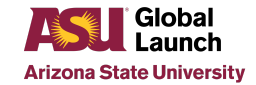

### Select "Done" on the bottom right.

| Previous Infection |             |
|--------------------|-------------|
| Date of Disease    |             |
| MM/DD/YYYY         |             |
|                    |             |
|                    |             |
|                    |             |
|                    | Cancel Done |

### Step 4: Upload Immunization Record

Select "Upload" green button in "Immunization Record" box.

| Immunization Record                                                                                                    | ×      |
|----------------------------------------------------------------------------------------------------|--------|
| Immunization Record Upload Needed                                                                                                    |        |
| 1-Obtain all needed immunization records from your<br>medical provider.<br>2-Save a scanned or picture image of the records.<br>3-Use the 'Upload' button to upload the image to your<br>medical chart. | Upload |
| Status: Upload Required                                                                                                    |        |

### Choose files to be uploaded.

Select "Save" maroon button on the bottom right.

| Cancel |  |
|--------|--|
|        |  |

# Step 5: Allow 3 business days for review and processing